|         | MANUAL DE USUARIO             | NOMENCLATURA:            |  |  |
|---------|-------------------------------|--------------------------|--|--|
|         |                               | E17-MatCapacitacionAA    |  |  |
|         | GENERAR REPORTE PARA CONSULTA | FECHA DE<br>ELABORACIÓN: |  |  |
|         | POR CLASE DE ACTIVO FIJO      | 24/ENE/17                |  |  |
| TSJCDMX | S AL R 87011964               | REVISIÓN:                |  |  |
|         | 0_AEK_07011004                | 0                        |  |  |
|         |                               |                          |  |  |

# "Innovando en TI"

Materiales de Capacitación Manuales de Usuario

VERSIÓN: 1.0

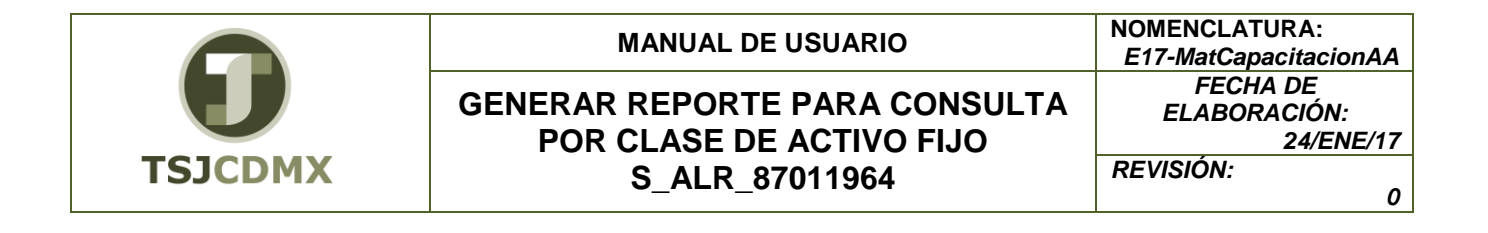

## Tabla de Contenido

| 1 | Objetivos: | j |
|---|------------|---|
| 2 | Contenido: | , |
| 3 | Glosario:7 | , |

## GENERAR REPORTE PARA CONSULTA POR CLASE DE ACTIVO FIJO S\_ALR\_87011964

El presente manual permite consultar información de activos fijos por su clase y así podrá obtener los datos requeridos, agruparlos de una forma determinada y exportarlos a una hoja de cálculo.

## 1 Objetivos:

Al terminar este manual, usted será capaz de:

• Utilizar este procedimiento para generar un reporte de consulta de información de activos fijos por clase.

## 2 Contenido:

### Consulta de Activos Fijos por clase de activo.

Durante la operativa diaria, se hace necesaria la consulta de información de un activo fijo en particular, o de un grupo de ellos. Esta consulta puede obedecer a situaciones esporádicas en la cual se busca un determinado dato. O de igual forma, puede obedecer a reportes específicos, que buscan determinada información en forma periódica.

#### Paso 1: Ingresar a la transacción S\_ALR\_87011964 Reporte por clase de activo

Utilizar la siguiente ruta de menú para iniciar esta transacción:

Menú SAP > Finanzas > Gestión Financiera > Activos Fijos > Sistema de información > Informes Contabilidad Activos Fijos > Patrimonio de activo fijos > Listas patrimonio AF > Patrimonio de activos fijos > Por clase de activo fijo.

|                                                                                                    | MANUAL DE USUARIO                                                                     |                                                         |  |  |  |  |
|----------------------------------------------------------------------------------------------------|---------------------------------------------------------------------------------------|---------------------------------------------------------|--|--|--|--|
| TSJCDMX                                                                                                    | GENERAR REPORTE<br>POR CLASE DE<br>S_ALR_87                                           | FECHA DE<br>ELABORACIÓN:<br>24/ENE/17<br>REVISIÓN:<br>0 |  |  |  |  |
| SAP Easy Access                                                                                                    |                                                                                       |                                                         |  |  |  |  |
| 🚯 🔄 ≽ 🛛 🖧 Otro menú 👘                                                                                                    | 😹 🔀 🦉 🛛 🔻 🔺 🔀 Crear rol                                                               |                                                         |  |  |  |  |
| <ul> <li>Conponentes multiaplicació</li> <li>Componentes multiaplicació</li> <li>Logística</li> <li>Finanzas</li> <li>Gestión financiera</li> <li>Libro mayor</li> <li>Deudores</li> <li>Acreedores</li> <li>Acreedores</li> <li>Bancos</li> <li>Activos fijos</li> <li>Contabilización</li> <li>Activo fijo</li> <li>Operaciones per</li> <li>Sistema de infor</li> <li>Informes con</li> </ul> | nes<br>iódicas<br>mación<br>itabilidad activos fijos                                  |                                                         |  |  |  |  |
| <ul> <li>Activo fij</li> <li>Activo fij</li> </ul>                                                                                                    | o individual<br>io de activos filos                                                   |                                                         |  |  |  |  |
| <ul> <li>Cal Listas</li> </ul>                                                                                                    | patrimonio AF                                                                         |                                                         |  |  |  |  |
| - 🔂 P<br>- 6<br>- 6                                                                                                    | atrimonio de activos fijos<br>por número de activo fijo<br>por clase de activos fijos |                                                         |  |  |  |  |

O ingresar directamente:

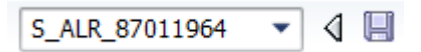

## Paso 2: Ingresar datos

- 1. Inicie la transacción 🛇 S\_ALR\_87011964 ... por clase de activos fijos utilizando la ruta del menú o el código de transacción.
- 2. Especifique el código de sociedad que se desea buscar. Puede pulsar en 🖻 para elegir de las opciones, \*\*

**3.** Puede Ingresar la clase del Activo Fijo o pulsar en D para elegir de las opciones posibles\*\*

- **4.** Ingresar fecha del informe.
- 5. Ingresar el número del área de valoración que se quiere consultar o pulsar 🖻 para elegir una de las opciones posibles.

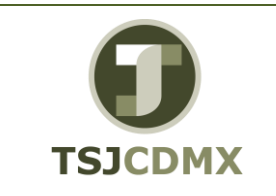

- 6. Elegir una de las siguientes opciones (esta depende de lo que se quiera ver en el reporte):
- O Listar activos fijos Sirve para consultar todos los activos a la fecha del informe con sus respectivos valores.
- O... o sólo números principales Sirve para consultar solo los activos principales a la fecha del informe con sus respectivos valores.
- O ... o sólo totales de grupo Sirve para consultar solo los totales por grupo de activos a la fecha del informe con sus respectivos valores.

| •         | ** Se puede consul | tar un solo | elemento organizati  | vo u objeto o rango continuo |
|-----------|--------------------|-------------|----------------------|------------------------------|
| pulsar en |                    | a 🗌         | o discontinuo pulsar | . <b>⇒</b>                   |
|           |                    |             |                      |                              |

💎 Se desplegará la primera pantalla.

| Patrimonio de activos fij                                                                                       | 05   |                                     |          |
|----------------------------------------------------------------------------------------------------|------|-------------------------------------|----------|
| 🕒 🚱 📜 🔚 🖬                                                                                                    |      |                                     |          |
| Sociedad                                                                                                    | 1900 | а                                   | \$       |
| Selecciones                                                                                                    |      |                                     |          |
| Clase de activos fijos                                                                                          | 2000 |                                     | \$       |
|                                                                                                    |      |                                     |          |
| Opciones                                                                                                    |      |                                     |          |
| Fecha del informe                                                                                               |      |                                     |          |
| Área de valoración                                                                                              | 01   | Ár.contab.ML                        |          |
| Variante de clasificación                                                                                       | 0001 | Soc./división/posición balance/cta. |          |
| <ul> <li>Listar activos fijos</li> <li> o sólo números principales</li> <li> o sólo totales de grupo</li> </ul> |      |                                     |          |
|                                                                                                    |      |                                     |          |
| Representación                                                                                                  |      |                                     |          |
| Variante de visualización                                                                                       |      |                                     |          |
| Utilizar ALV Grid Control                                                                                       |      |                                     |          |
| Otras selecciones                                                                                               |      |                                     |          |
| Amortizaciones acumuladas                                                                                       |      | а                                   | <b>S</b> |
| Valor contable                                                                                                  |      | а                                   |          |

| Nombre del campo | Descripción | R/O/S | Acción del usuario y valores | Comentarios |
|------------------|-------------|-------|------------------------------|-------------|
|                  |             |       |                              |             |

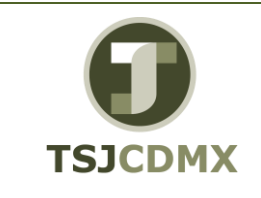

#### MANUAL DE USUARIO

## GENERAR REPORTE PARA CONSULTA POR CLASE DE ACTIVO FIJO S\_ALR\_87011964

| NOMENCLATURA:         |
|-----------------------|
| E17-MatCapacitacionAA |
| FECHA DE              |
| ELABORACIÓN:          |
| 24/ENE/17             |
| REVISIÓN:             |
| 0                     |

| Sociedad                                                                            | Sociedad                                                                         | R | Ingresar el número de la sociedad o<br>el rango de sociedades a consultar |                                                                                       |
|-------------------------------------------------------------------------------------|----------------------------------------------------------------------------------|---|---------------------------------------------------------------------------|---------------------------------------------------------------------------------------|
| Clase de Activo fijo                                                                | Identificador de la clase de activo fijo principal                               | 0 | Ingresar el número del activo o el<br>rango de activos a consultar        | Se puede<br>consultar<br>solo un<br>número o un<br>rango<br>continuo o<br>discontinuo |
| Fecha del informe                                                                   | Fecha del informe                                                                | R | Ingresar a que fecha se requiere el<br>informe                            |                                                                                       |
| Área de valoración                                                                  | Área de valoración                                                               | R | Ingresar la clave del área de<br>valoración que se requiere consultar     |                                                                                       |
| Variante de<br>clasificación                                                        | Variante de clasificación                                                        | R | 0001 por default                                                          |                                                                                       |
| Listar activos fijos<br>o sólo números<br>principales<br>o sólo totales de<br>grupo | Listar activos fijos<br>o sólo números<br>principales<br>o sólo totales de grupo | С | Se debe elegir una de las tres opciones                                   |                                                                                       |

(<u>Nota</u>: En la tabla, en la columna "R/O/S", "**R**" = Requerido, "**O**" = Opcional, "S" = Suprimir, C = Condicional)

7. Se le da un clic en el icono de ejecutar 🚇

Se desplegará la siguiente pantalla:

| Patrin | nonio de   | activos fijos    |                      |   |                |     |                |     |                |      |
|--------|------------|------------------|----------------------|---|----------------|-----|----------------|-----|----------------|------|
| 29.    | 9 8 8      |                  | 5 T & B III 4 4 1    |   | Activos fijos  |     |                |     |                |      |
| Patri  | monio      | de activos fijos | - 01 Ár.contab.ML    |   |                |     |                |     |                |      |
| Fech   | a informe  |                  |                      |   |                |     |                |     |                |      |
| * 000  | * Bar hal  | * 00 010 * 000   | * Deservate          |   | Uni sela       | 1   | Anna annan     |     | Ini cont       | Max  |
|        | 8000000    | 1244135413 5413  | AUTOMOVILES Y CAMION |   | 133.000.00     | 100 | 57.600.00-     | ÷.  | 75.400.00      | MON  |
| - 23   | 0000000    | 1244135          | 1010101000           |   | 133,000.00     |     | 57.600.00-     |     | 75,400.00      | MX   |
|        | 8000000    | д                |                      |   | 133.000,00     |     | 57.600,00-     |     | 75.400.00      | MX   |
|        | д          |                  |                      |   | . 133.000,00   |     | . 57.600,00-   |     | . 75.400,00    | MX   |
| 190    | 00 8000000 | 1241135111 5111  | MUEBLES OFICINA Y ES |   | 206.069.808,40 |     | 54.075.453,56- |     | 151.994.354,84 | MOO  |
|        |            | 1241135 3        |                      |   | 206.069.808,4  |     | 54.075.453,56- | • 1 | 51.994.354,8   | MX   |
|        |            | 1241235121 5121  | MUEBLES EXCEPTO OF   |   | 586.996,04     |     | 161.487,59-    |     | 425.508,45     | MO2  |
|        |            | 1241235 凸        |                      |   | 586.996,04     |     | 161.487,59-    |     | 425.508,45     | MX   |
|        |            | 1241335151 5151  | EQUIPO DE COMPUTO Y  |   | 218.958.492,16 |     | 55.972.000,84- |     | 162.986.491,32 | MOO  |
|        |            | 1241335 🛆        |                      |   | 218.958.492,1  |     | 55.972.000,84- | • 1 | 62.986.491,3   | MX   |
|        |            | 1241935191 5191  | OTROS MOBILIARIOS Y  |   | 35.879.305,89  |     | 9.314.619,04-  |     | 26.564.686,85  | MOON |
|        |            | 1241935_凸        |                      |   | 35.879.305,89  | •   | 9.314.619,04-  | •   | 26.564.686,85  | MX   |
|        |            | 1242135211 5211  | EQUIPOS Y APARATOS A |   | 2.234.041,88   |     | 725.320,22-    |     | 1.508.721,66   | MOO  |
|        |            | 1242135 3        |                      |   | 2.234.041,88   |     | 725.320,22-    | ۰.  | 1.508.721,66   | MX   |
|        |            | 1242335231 5231  | CAMARAS FOTOGRAFICAS |   | 1.838.156,22   |     | 685.313,52-    |     | 1.152.842,70   | MO   |
|        |            | 1242335 3        |                      |   | 1.838.156,22   |     | 685.313,52-    |     | 1.152.842,70   | MX   |
|        |            | 1242935291 5291  | OTRO MOBILIARIO Y EQ |   | 659.269,47     |     | 236.574,74-    |     | 422.694,73     | MOO  |
|        |            | 1242935          |                      |   | 659.269,47     |     | 236.574,74-    | •   | 422.694,73     | MX   |
|        |            | 1243135311 5311  | EQUIPO MEDICO Y DE L |   | 10.212.823,86  |     | 3.026.116,82-  |     | 7.186.707,04   | MXN  |
|        |            | 1243135 3        |                      | • | 10.212.823,86  |     | 3.026.116,82-  |     | 7.186.707,04   | MX   |
|        |            | 1243235321 5321  | INSTRUMENTAL MEDICO  |   | 12 070 679 13  |     | 3 104 070 20.  |     | R R75 600 R4   | MXN  |

8. Al reporte se le puede modificar el lay out dando click en 🖽 ,también se puede exportar

a un archivo con extension .xls., .txt seleccionando

Página 6 de 7

| 0       |
|---------|
| TSJCDMX |

## GENERAR REPORTE PARA CONSULTA POR CLASE DE ACTIVO FIJO S\_ALR\_87011964

| NOMENCLATURA:         |
|-----------------------|
| E17-MatCapacitacionAA |
| FECHA DE              |
| ELABORACIÓN:          |
| 24/ENE/17             |
| REVISIÓN:             |
| 0                     |
|                       |

## Glosario

**Sociedad**. Es la clave con la que está identificado al TSJDF en el sistema en este caso es el 1900 o CJTSJ 2000 por lo que siempre ingresaremos dichos valores dependiendo la que se quiera afectar.